# Step-by-Step Guide to Budget Status by Organizational Hierarchy Query

This choice will allow you to view summary information for hierarchy organizations. Detail transactions can be viewed by "drilling down" to individual organizations and then actual transactions.

1. Select **Budget Status by Organizational Hierarchy** from the Create Query drop-down list. (Figure 1)

#### 2. Click the Create Query button. (Figure 1)

| Address 😂 http://oas2.wright.edu:9041/pls/V7TEST/bwfkrpvu.P_Budget_Start                                                                                                    | 🕑 🄁 Go 🛛 Links                                                                                                   |
|----------------------------------------------------------------------------------------------------|----------------------------------------------------------------------------------------------------|
| SUNGARD <sup>®</sup><br>SCT + HIGHER EDUCATION                                                                                                    | UNIFIEDDIGITALCAMPUS                                                                                             |
| Personal Information Finance                                                                                                    |                                                                                                    |
| Search Go                                                                                                    | MENU SITE MAP HELP EXIT                                                                                          |
| To create a new query choose a query type and select<br>Retrieve Query.      Create a New Query      Type     Budget Status by Organization     Create Query      Patriave Evisting Query | st Create Query. To retrieve an existing query choose a saved query and select                                   |
| Saved Query                                                                                                    |                                                                                                    |
| Retrieve Query                                                                                                    |                                                                                                    |
| Approve Documents   View Document   <u>Create Exp</u><br>Encumb                                                                                                    | ense or Budget Transfer   Create Purchase Requisition   Query Budget   Query<br>rance   Wsu Finance Extensions ] |
| RELEASE: 7.0                                                                                                    | re Links Powered by SunGard SCT                                                                                  |

## Figure 1

3. Once you select the Budget Status by Organizational Hierarchy option, the screen shown in Figure 2 will appear. Select the **Operating Ledger Data** you wish to display as columns on your query. Suggested columns: Adopted Budget, Adjusted budget, YTD, Commitments, and Available Balance. (Figure 2)

|                                                                                                    | AMPUS                                   |      |
|----------------------------------------------------------------------------------------------------|-----------------------------------------|------|
| Personal Information Finance                                                                                                    |                                         |      |
| Search Go                                                                                                    | MENU SITE MAP HELF                      | EX   |
|                                                                                                    |                                         |      |
| Select the Operating Ledger Data columns to display on the report.                                                                                                    |                                         |      |
| Celect the operating Ledger bata columns to display on the report.                                                                                                    |                                         |      |
|                                                                                                    |                                         |      |
| 🗹 Adopted Budget 🛛 🔽 Year to Date                                                                                                    |                                         |      |
| 🔲 Budget Adjustment 🔲 Encumbrances                                                                                                    |                                         |      |
| 🗹 Adjusted Budget 🛛 Reservations                                                                                                    |                                         |      |
| 🔲 Temporary Budget 🛛 Commitments                                                                                                    |                                         |      |
| 🗖 Accounted Budget 🔤 Augilable Balance                                                                                                    |                                         |      |
| ACCOUNTED DUDGET V AVAILABLE DATAILE                                                                                                    |                                         |      |
| Save Otteru as:                                                                                                    |                                         |      |
| Save Query as:                                                                                                    |                                         |      |
| Save Query as:                                                                                                    |                                         |      |
| Save Query as:                                                                                                    |                                         |      |
| Save Query as:                                                                                                    |                                         |      |
| Save Query as:                                                                                                    |                                         |      |
| Accounted Budget M Available Balance Save Query as: Shared Continue Continue Contin | Purchase Requisition   Query Budget   Q |      |
| Accounted dudget V Available Balance Save Query as: Shared Continue  [ Approve Documents   View Document   Create Expense or Budget Transfer   Create                                                                                                    | Purchase Requisition   Ouerv Budget   O | uerv |

#### Figure 2

After you have placed a checkmark beside each of your selections, click **Continue**. A selection screen will appear in which you will need to enter your accounting information to query. You can search for the values if you do not know your FOAPAL or Index by clicking on the field title button located next to each field. For more information, see the Step-by-Step Guide to Budget Query Code Lookup. Tip: placing a % sign in any of the optional fields adds a column to the resulting query where you can view the field values.

4. At the screen displayed in figure 3, enter your **accounting information**. You can enter a non-data-enterable organization or a data-enterable organization. Click the Submit Query button.

| Personal Information                            | inance                                                                                                    |                                                          |                                                                                     |                |              |         |      |  |  |
|-------------------------------------------------|----------------------------------------------------------------------------------------------------|----------------------------------------------------------|-------------------------------------------------------------------------------------|----------------|--------------|---------|------|--|--|
| Search                                          | Go                                                                                                    |                                                          |                                                                                     | MENU           | SITE MAP     | HELP    | EXIT |  |  |
|                                                 |                                                                                                    |                                                          |                                                                                     |                |              |         |      |  |  |
| Cor a Budget Queru t                            | o ho success                                                                                                    | ful a user with Fund Oraa                                | ningtion quary pagents must optor a uplus it                                        | a aithar tha C | rappiantion  | or Cron |      |  |  |
| fields as well as the I<br>Inception to Date. O | For a Budget Query to be successful, a user with Fund Organization query access must enter a value in either the Organization or Grant<br>fields as well as the Fiscal Year, Period, and Chart of Accounts fields. If Grant information is queried, all retrieved information is Grant<br>Inception to Date. Otherwise, all information retrieved is through the Fiscal Year to Date. |                                                          |                                                                                     |                |              |         |      |  |  |
| To perform a compar<br>selection, all details i | ison query se<br>retrieved will                                                                                                    | lect a Comparison Fiscal Y<br>be placed next to the corr | ear and Period in addition to the required F<br>esponding comparison fiscal period. | iscal Year an  | d Period. Wi | th this |      |  |  |
| Fiscal year:                                    | 2005 💌                                                                                                    | Fiscal period:                                           | 09 💌                                                                                |                |              |         |      |  |  |
| Comparison Fiscal year                          | : None 🔽                                                                                                    | Comparison Fiscal per                                    | iod: None 💙                                                                         |                |              |         |      |  |  |
| Commitment Type:                                | All                                                                                                    | ~                                                        |                                                                                     |                |              |         |      |  |  |
| Chart of Accounts                               | W                                                                                                    | Index                                                    |                                                                                     |                |              |         |      |  |  |
| Fund                                            | 96                                                                                                    | Activity                                                 |                                                                                     |                |              |         |      |  |  |
| Organization                                    | ULIB                                                                                                    | Location                                                 |                                                                                     |                |              |         |      |  |  |
| Grant                                           |                                                                                                    | Fund Type                                                |                                                                                     |                |              |         |      |  |  |
| Account                                         |                                                                                                    | Account Type                                             |                                                                                     |                |              |         |      |  |  |
| Program                                         |                                                                                                    |                                                          |                                                                                     |                |              |         |      |  |  |
| 🔲 Include Revenue Acc                           | rounts                                                                                                    |                                                          |                                                                                     |                |              |         |      |  |  |

Figure 3

5. A new screen will appear listing your individual query results. The results will show overall budget and activity totals for the Hierarchy Organization you chose to query. In this case, the level 4 organization ULIB code is displayed, with organizations that fall under the hierarchy of that organization queried. A roll up total for the queried organization code is given at the bottom of the query. (Figure 4)

|        | C                                         | rganization Budge                                                                                                    | et status  | Report                       |                                    |                                             |                                                |                                                        |
|--------|-------------------------------------------|----------------------------------------------------------------------------------------------------|------------|------------------------------|------------------------------------|---------------------------------------------|------------------------------------------------|--------------------------------------------------------|
|        |                                           | By Organi                                                                                                    | zation     |                              |                                    |                                             |                                                |                                                        |
|        |                                           | Period Ending M                                                                                                    | lar 31, 2  | 005                          |                                    |                                             |                                                |                                                        |
|        |                                           | As of Mar 3                                                                                                    | 1, 2005    |                              |                                    |                                             |                                                |                                                        |
| Chart  | of Accou                                  | nts W Wright State                                                                                                    | University | Commitme                     | nt Type All                        |                                             |                                                |                                                        |
| Fund   |                                           | %                                                                                                    | ,          | Program                      | All                                |                                             |                                                |                                                        |
| Organi | ization                                   | ULIB University L                                                                                                    | ibraries   | Activity                     | All                                |                                             |                                                |                                                        |
| Accour | nt                                        | All                                                                                                    |            | Location                     | All                                |                                             |                                                |                                                        |
|        |                                           |                                                                                                    |            |                              |                                    |                                             |                                                |                                                        |
| Query  | Results                                   |                                                                                                    |            |                              |                                    |                                             |                                                |                                                        |
| orgar  | nization                                  | Organization Litle                                                                                                    | Adopte     | D09<br>d Budget              | Adjusted Budget                    | to Date                                     | Commitments                                    | Available Balance                                      |
|        |                                           |                                                                                                    |            |                              |                                    |                                             |                                                |                                                        |
| ULIB   | l                                         | University Libraries                                                                                                    |            | -                            | <u> </u>                           |                                             |                                                |                                                        |
| ULIB   | LPS55 I                                   | University Libraries<br>Library Public<br>Services                                                                                                    |            | 0.00                         | 0.00                               | 0.00                                        | 14,000.25                                      | ( 14,000.25                                            |
| ULIB   | LPS55<br>SCA55                            | University Libraries<br>Library Public<br>Services<br>Special Collections<br>and Archives                                                                                                 |            | 0.00                         | 0.00                               | 0.00<br>30,076.13                           | 14,000.25<br>19,214.73                         | ( 14,000.25                                            |
| ULIB   | LPS55<br>SCA55<br>ULC55                   | University Libraries<br>Library Public<br>Services<br>Special Collections<br>and Archives<br>Library Computing<br>Services                                                                |            | 0.00                         | 0.00<br>330,816.98                 | 0.00<br>30,076.13                           | 14,000.25<br>19,214.73                         | ( 14,000.25<br>281,526.1                               |
| ULIB   | LPS55<br>SCA55<br>ULC55<br>ULIBA          | University Libraries<br>Library Public<br>Services<br>Special Collections<br>and Archives<br>Library Computing<br>Services<br>Library<br>Administration                                   |            | 0.00                         | 0.00<br>330,816.98<br>0.00         | 0.00<br>30,076.13<br>( 402.49)              | 14,000.25<br>19,214.73<br>4,755.00             | ( 14,000.25<br>281,526.1<br>( 4,352.51                 |
| ULIB   | LPS55<br>SCA55<br>ULC55<br>ULIBA<br>ULIBA | University Libraries<br>Library Public<br>Services<br>Special Collections<br>and Archives<br>Library Computing<br>Services<br>Library<br>Administration<br>Library Collection<br>Services |            | 0.00<br>0.00<br>0.00<br>0.00 | 0.00<br>330,816.98<br>0.00<br>0.00 | 0.00<br>30,076.13<br>( 402.49)<br>10,006.12 | 14,000.25<br>19,214.73<br>4,755.00<br>4,598.00 | ( 14,000.25<br>281,526.12<br>( 4,352.51<br>( 14,604.12 |

#### Figure 4

6. For further details on a lower level organization, click on any of the blue organization codes. Click on your **organization code** to get account information. In Figure 5, they are SCA55, then SCA555, and then 290050 to see the following screen.

| Query Results |                                            |                             |                              |                           |                          |                                |  |  |  |  |
|---------------|--------------------------------------------|-----------------------------|------------------------------|---------------------------|--------------------------|--------------------------------|--|--|--|--|
| Organization  | Organization Title                         | FY05/PD09<br>Adopted Budget | FY05/PD09<br>Adjusted Budget | FY05/PD09<br>Year to Date | FY05/PD09<br>Commitments | FY05/PD09<br>Available Balance |  |  |  |  |
| 290050        | Special<br>Collections/Archives-<br>Dunbar | 0.00                        | 330,816.98                   | 10,864.13                 | 18,049.73                | 301,903.12                     |  |  |  |  |
| 290050 Rollup |                                            | 0.00                        | 330,816.98                   | 10,864.13                 | 18,049.73                | 301,903.12                     |  |  |  |  |

## Figure 5

7. This query will display with summary account types as shown in Figure 6. Drill Down on any of the summary account types to reveal the next level of account types. This process can be continued until the actual data entry account types and document information have been accessed. Click on Account Type 70 Direct Expenditures to drill down and see the results shown in Figure 7.

| Query Results   |                        |                             |                              |                           |                          |                                |  |  |  |  |
|-----------------|------------------------|-----------------------------|------------------------------|---------------------------|--------------------------|--------------------------------|--|--|--|--|
| Account<br>Type | Account Type<br>Title  | FY05/PD09<br>Adopted Budget | FY05/PD09<br>Adjusted Budget | FY05/PD09 Year<br>to Date | FY05/PD09<br>Commitments | FY05/PD09<br>Available Balance |  |  |  |  |
| 50              | Revenue                |                             |                              |                           |                          |                                |  |  |  |  |
| 60              | Labor                  | 0.00                        | 295,416.75                   | 6,411.12                  | 0.00                     | 289,005.63                     |  |  |  |  |
| 70              | Direct<br>Expenditures | 0.00                        | 35,400.23                    | 4,453.01                  | 18,049.73                | 12,897.49                      |  |  |  |  |
| 80              | Transfers              |                             |                              |                           |                          |                                |  |  |  |  |
| 290050 Rollup   |                        | 0.00                        | 330,816.98                   | 10,864.13                 | 18,049.73                | 301,903.12                     |  |  |  |  |

Figure 6

T.

| Search          |                                 | Go        |                           |                              |                           | MENU                     | SITE MAP HEL              | P EXI  |
|-----------------|---------------------------------|-----------|---------------------------|------------------------------|---------------------------|--------------------------|---------------------------|--------|
|                 |                                 |           |                           |                              |                           |                          |                           |        |
| Report Pa       | arameters                       |           |                           |                              |                           |                          |                           |        |
|                 | Orga                            | inizatio  | n Budget Status F         | eport                        |                           |                          |                           |        |
|                 |                                 | Bv        | Account Type              |                              |                           |                          |                           |        |
|                 |                                 | - 1       |                           |                              |                           |                          |                           |        |
|                 | P                               | eriod E   | nding Mar 31, 20          | 05                           |                           |                          |                           |        |
|                 |                                 | As c      | of Mar 31, 2005           |                              |                           |                          |                           |        |
|                 |                                 |           |                           |                              |                           |                          |                           |        |
| Chart of A      | Accounts W Wrigh                | t State I | Jniversity                | Commitment                   | Type All                  |                          |                           |        |
| Fund            | %                               |           |                           | Program                      | All                       |                          |                           |        |
| Organizati      | ion 290050 s                    | Special C | ollections/Archives-      | Dunbar Activity              | All                       |                          |                           |        |
| Account         | All                             |           |                           | Location                     | All                       |                          |                           |        |
| Overv Re        | sults                           |           |                           |                              |                           |                          |                           |        |
| Account<br>Type | Account Type                    | Title F   | Y05/PD09<br>dopted Budget | FY05/PD09<br>Adjusted Budget | FY05/PD09 Year<br>to Date | FY05/PD09<br>Commitments | FY05/PD09<br>Available Ba | lance  |
| 71              | Professional Ser                | vices     | . ,                       | , ,                          |                           |                          |                           |        |
| 73              | Supplies                        |           | 0.00                      | 13,655.00                    | 4,453.01                  | 18,049.73                | 3 (8,1                    | 347.74 |
| 74              | Travel                          |           | 0.00                      | 1,500.00                     | 0.00                      | 0.00                     | 0 1                       | ,500.0 |
| 75              | Information &<br>Communications | 5         | 0.00                      | 10,042.00                    | 0.00                      | 0.00                     | 0 10                      | ,042.0 |
| 7A              | Maintenance & P                 | Repairs   | 0.00                      | 1,500.00                     | 0.00                      | 0.00                     | 1                         | 500.0  |
| 7C              | Utilities                       |           |                           |                              |                           |                          |                           |        |
|                 | · · · · -                       |           |                           |                              |                           |                          |                           |        |

Figure 7

Drill down on Account Type 73 Supplies to find the results shown in Figure
 For further details on specific amounts, click any amount that is blue. Click on the amount shown for **Year to Date expenses** for any of your supply accounts. This will display a list of orders with the Document Code number information.

| Query Results |           |                              |                             |                              |                           |                          |                                |  |  |  |
|---------------|-----------|------------------------------|-----------------------------|------------------------------|---------------------------|--------------------------|--------------------------------|--|--|--|
| Fund          | Account   | Account Title                | FY05/PD09<br>Adopted Budget | FY05/PD09<br>Adjusted Budget | FY05/PD09<br>Year to Date | FY05/PD09<br>Commitments | FY05/PD09<br>Available Balance |  |  |  |
| 190000        | 730000    | Budget Pool-<br>Supplies     | 0.00                        | 13,655.00                    | 0.00                      | 0.00                     | 13,655.00                      |  |  |  |
| 190000        | 730100    | Office Supplies              | 0.00                        | 0.00                         | 46.31                     | 0.00                     | (46.31)                        |  |  |  |
| 190000        | 730200    | Software                     | 0.00                        | 0.00                         | 85.00                     | 2,021.53                 | (2,106.53)                     |  |  |  |
| 190000        | 735100    | Paper Stock                  | 0.00                        | 0.00                         | 233.90                    | 0.00                     | (233.90)                       |  |  |  |
| 190000        | 739800    | Miscellaneous<br>Supplies    | 0.00                        | 0.00                         | 48.00                     | 0.00                     | ( 48.00)                       |  |  |  |
| 190000        | 739820    | Furniture Supplies           | 0.00                        | 0.00                         | 0.00                      | 14,006.67                | (14,006.67)                    |  |  |  |
| 190000        | 739850    | Procurement Card<br>Supplies | 0.00                        | 0.00                         | 4,039.80                  | 2,021.53                 | ( 6,061.33)                    |  |  |  |
| Report        | Total (of | all records)                 | 0.00                        | 13,655.00                    | 4,452.01                  | 18,049.73                | ( 8,847.74)                    |  |  |  |

#### Figure 8

9. Click the **blue Document Code** to view the actual detailed transaction information as well as related docs. For example, if you drill-down on an AP Invoice, the related requisition, purchase order, and receiving data (if

WINGS Express Finance – Step-by-Step Guide to Budget Queries by Org Hierarchy 4 6/22/09

## applicable) will display. (Figure 9)

| Search           | Go            |                    |               |          |         |               |           | MENU | SITE MAP | HELP | EXIT |
|------------------|---------------|--------------------|---------------|----------|---------|---------------|-----------|------|----------|------|------|
|                  |               |                    |               |          |         |               |           |      |          |      |      |
| Select Documer   | nt            |                    |               |          |         |               |           |      |          |      |      |
|                  | Detail Transa | action Report      |               |          |         |               |           |      |          |      |      |
| Document Type:   | Invoice       | Commitment Type:   | All           |          |         |               |           |      |          |      |      |
| Document Code:   | 10000029      | Description:       | Office Depot  |          |         |               |           |      |          |      |      |
| Transaction Date | : 31-Mar-2005 |                    |               |          |         |               |           |      |          |      |      |
|                  |               |                    |               |          |         |               |           |      |          |      |      |
| Accounting Info  | ormation      |                    |               |          |         |               | 0         |      |          |      |      |
|                  |               | ganization Account | 40010         |          | ocation |               | Class Cou | e    |          |      |      |
| VV .             | 190000/290    | /39050             | 40010         |          |         | 1,225.04 INEI |           |      |          |      |      |
|                  |               |                    |               |          |         |               |           |      |          |      |      |
| Save Query as    |               |                    |               |          |         |               |           |      |          |      |      |
| 🔄 Shared         |               |                    |               |          |         |               |           |      |          |      |      |
|                  |               |                    |               |          |         |               |           |      |          |      |      |
| Another Query    | (             |                    |               |          |         |               |           |      |          |      |      |
|                  |               |                    |               |          |         |               |           |      |          |      |      |
|                  |               |                    |               |          |         |               |           |      |          |      |      |
| Related Docum    | ents          |                    |               |          |         |               |           |      |          |      |      |
| Transaction Date | Document Typ  | De Document C      | ode Status Ir | ndicator |         |               |           |      |          |      |      |
| Mar 30, 2005     | Purchase Orde | er P0000010        | Approve       | t        |         |               |           |      |          |      |      |
| Jan 24, 2005     | Requisition   | R0000031           | Approve       | đ        |         |               |           |      |          |      |      |
| Mar 30, 2005     | Receiving Doc | uments Y0000009    | Complete      | ed       |         |               |           |      |          |      |      |

# Figure 9